## Enter W4 Forms Manually

Last Modified on 01/07/2022 5:52 pm EST

When you need to enter an employee's W4 form manually (from a paper printout) follow the steps below.

We recommend that whenever possible, you have your employees complete this form electronically within Wurk to streamline data entry. This method is typically built into your Employee Onboarding Checklist so that the employee is automatically prompted to fill out the W4 form as part of the hiring process. If your checklist does not include this form, then the employee will have to complete a paper form and deliver it to you by hand or as a PDF. These forms are available here.

## START HERE

1. Navigate to the information record for the employee (under Team>MyTeam>Employe Information).

To quickly navigate to an employee record, you can search for them by name in the Search field at the top of the main menu.

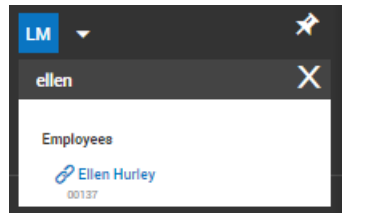

2. On the Employee Payroll tab, scroll to the Tax Information area.

## 3. Set FORM 2020 W4 to Yes.

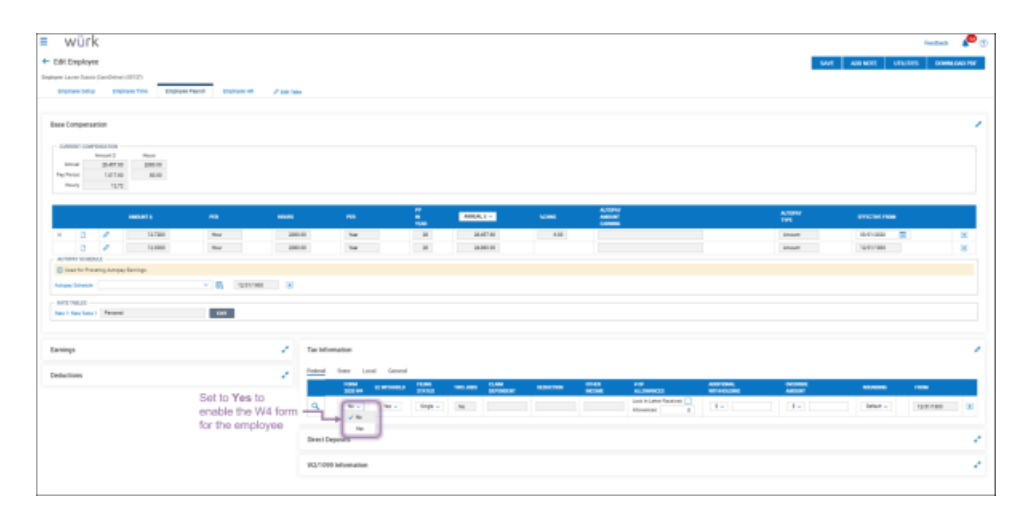

4. Copy information from the form the employee gave you to the fields in Wurk following the guide below.

| ation                                                       | Fields in Wurk                                                                                                    |
|-------------------------------------------------------------|----------------------------------------------------------------------------------------------------|
| State Lucal                                                 | Lawrend                                                                                                    |
|                                                             | INTERNEL FERRE<br>1915 - 1915 - 1915 - 1915 - 1915 - 1915 - 1915 - 1915 - 1915 - 1915 - 1915 - 1915 - 1915 - 1915 - 1915 - 1915 -                                                                                                     |
| Yes                                                         |                                                                                                    |
| ture W-4<br>Instrumenter<br>Stop 1:<br>Exter                | Errgiopze's Withhelding Certificate     Transitive and the second second s                     |
| Information                                                 | Characterization (BLC III) The array of the second second                 |
| Step 2:<br>Multiple John<br>or Spouse<br>Works              | Conserve the dead of pure (1) but more than our put at a first on a dD are mained that put do and your spool<br>also bests. The second second put of biologic the investment and the put put of the put put of<br>(2) but the additional and waves put of biologic the investment and the put put of<br>(3) but the additional and waves put of biologic the investment and the put put of<br>(3) but the additional and waves put put of the mail and analysis to this map (such thang 1.4) are<br>(4) but the additional and waves put put to be mail and the put put of the second waves and waves put of the second second waves put of the second second waves put of the second second waves put of the second second second waves put of the second second second waves put of the second second second waves put of the second second s |
| Camplete Bo<br>termodiamo<br>Step 3:<br>Claim<br>Dependents | yes D-Adlig and Points TM 4 for and gold of the hose birds. Loses house applications from the delegate (House unitstating unit<br>and Privace instanting and applications in the BMD/BHD of the Section and House applications and the BMD/BHD of these defection of the gold house and House applications and the BMD/BHD of these defections and House parts and House applications and House applications and House applicat              |
| Step 4<br>lopfional);<br>Other<br>Adjustments               | And The structure and end the field and there     All of the structure of the field and there     All of the structure of the structure o                     |
| Step St.                                                    | Under geweiten stratistics, Institute that this certificate, its the last of this losses of the last of this constants, and the last of this constants, and the last of this constants, and the last of the last of the last o                |
| Here                                                        |                                                                                                    |
| Here                                                        | Employe's explanate this form a net valid validate you sign (1)     Exployed a set of a set of the set of the set of                     |

| Field (in Wurk) | <b>Area on Printed</b> |  |  |  |  |
|-----------------|------------------------|--|--|--|--|
| matches         | Form                   |  |  |  |  |
| FILING STATUS   | Step 1 c)              |  |  |  |  |
| TWO JOBS        | Step 2                 |  |  |  |  |
| CLAIMED         | Step 3                 |  |  |  |  |
| DEPENDENTS      |                        |  |  |  |  |
| OTHER INCOME    | Step 4a                |  |  |  |  |
| DEDUCTION       | Step 4b                |  |  |  |  |
| ADDITIONAL      | Stop Ac                |  |  |  |  |
| WITHHOLDING     | Step 40                |  |  |  |  |

The **OVERRIDE** field will completely override the deductions set in the W4 form. For example, if you set it to 1000, it will deduct 1000 *instead* of the amounts from the form. We recommend that you do not use this field and if so consult first with your tax advisor.

## 5. SAVE your entries.

**NOTE:** If the state where the employee works requires a State W4, and the employee has provided this form, you can enter this information from the **State** tab at the top of the Tax Information area.

| Tax Infor | state Withholding can<br>be entered here. |             |                                     |          |                |         |                  |                                       |                           |                     |           |            | 1 |  |
|-----------|-------------------------------------------|-------------|-------------------------------------|----------|----------------|---------|------------------|---------------------------------------|---------------------------|---------------------|-----------|------------|---|--|
| Federal   | State La<br>PORM<br>2021 W4               | cel General | FERG<br>STRRS                       | TW0.4085 | CLAN<br>REPORT | KDIKTON | OF HER<br>INCOME | a De<br>RECOMMANDES                   | ADDITIONAL<br>WETHIOLOWIG | OVERVEDE<br>AMERICA | N.C. MONT | FROM .     |   |  |
| ٩         | Yee                                       | THE w       | Single Or Marriet Filing Separately | No 🛩     |                |         |                  | Look in Letter Resolved  Allovances 0 | 3+                        | 1.                  | Ovfault 🛩 | 12/01/1800 | ٠ |  |